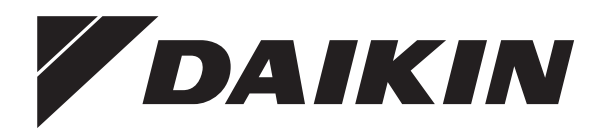

# Bruksanvisning

Delat luftkonditioneringsaggregat

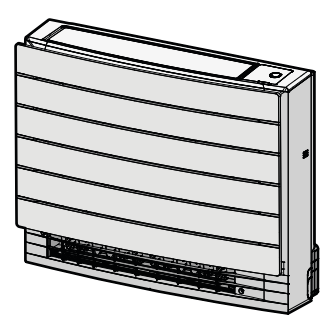

CVXM20A2V1B FVXM25A2V1B FVXM35A2V1B FVXM50A2V1B

Bruksanvisning Delat luftkonditioneringsaggregat

Svenska

### Innehållsförteckning

| 1                                       | 1 Om dokumentationen |           |                                                                                    | 2            |
|-----------------------------------------|----------------------|-----------|------------------------------------------------------------------------------------|--------------|
|                                         |                      |           |                                                                                    | 4            |
| 2 Säkerhetsinstruktioner för användaren |                      |           | sinstruktioner för användaren                                                      | 2            |
|                                         | 2.1                  | Allmänt   | ioner för säker drift                                                              |              |
| _                                       |                      |           |                                                                                    |              |
| 3                                       | Om                   | syste     | met                                                                                | 5            |
|                                         | 3.1                  | Inomhu    | Senhet                                                                             |              |
|                                         | 3.2                  | Om fiär   | rkontrollen                                                                        | 6            |
|                                         |                      | 3.2.1     | Komponenter: Fjärrkontroll                                                         | . 6          |
| Δ                                       | För                  | o anvä    | indning                                                                            | 6            |
| •                                       | 4 1                  | Så här i  | sätter du nå strömmen                                                              |              |
|                                         | 4.2                  | Så här    | sätter du i batterierna                                                            |              |
|                                         | 4.3                  | Så här    | monterar du hållaren för fjärrkontrollen                                           | e            |
|                                         | 4.4                  | Så här :  | ställer du in klockan                                                              |              |
|                                         | 4.5                  | Så här :  | ställer du in ljusstyrkan för inomhusenhetens display                              |              |
| 5                                       | Drif                 | t         |                                                                                    | 7            |
|                                         | 5.1                  | Driftsvil | lkor                                                                               |              |
|                                         | 5.2                  | Driftläge | e och temperaturinställning                                                        | . 7          |
|                                         |                      | 5.2.1     | Så här startar/stoppar du driften och ställer in                                   |              |
|                                         |                      |           | temperaturen                                                                       | . 8          |
|                                         | 5.3                  | Luftflod  | Andra luftflödesbastigheten                                                        | . č          |
|                                         | 54                   | J.J.I     | esriktning                                                                         |              |
|                                         | 0.1                  | 5.4.1     | Så här justerar du lodrät luftflödesriktning                                       |              |
|                                         |                      | 5.4.2     | Så här justerar du jalusierna (lodräta blad)                                       | 8            |
|                                         | 5.5                  | Val av I  | uftutlopp                                                                          |              |
|                                         |                      | 5.5.1     | Så här anger du automatiskt val av luftutlopp eller<br>endast översta luftutloppet |              |
|                                         | 5.6                  | Golvvär   | mningsdrift                                                                        |              |
|                                         |                      | 5.6.1     | Så här startar/stoppar du golvvärmningsdrift                                       | 10           |
|                                         | 5.7                  | Kraftfull | drift och Värme plus-drift                                                         | 10           |
|                                         |                      | 5.7.1     | Kraftfull funktion                                                                 | . 10         |
|                                         |                      | 5.7.2     | Varme plus-drift                                                                   | . 10         |
|                                         |                      | 5.7.5     | plus-drift                                                                         | 10           |
|                                         | 5.8                  | Econo-    | drift och tyst drift av utomhusenheten                                             | 10           |
|                                         |                      | 5.8.1     | Econo-drift                                                                        | 10           |
|                                         |                      | 5.8.2     | Tyst drift av utomhusenheten                                                       | 10           |
|                                         |                      | 5.8.3     | Så här startar du Econo-drift och tyst drift av                                    | 10           |
|                                         | 59                   | Flash S   | utoninusenneten                                                                    | . I(<br>1*   |
|                                         | 0.0                  | 5.9.1     | Så här startar/stoppar du Flash Streamer-drift                                     |              |
|                                         |                      |           | (luftrening)                                                                       | 11           |
|                                         | 5.10                 | PÅ/AV-    | timerdrift                                                                         | 11           |
|                                         |                      | 5.10.1    | 24-timmars klocka PÅ/AV-timerinställning                                           | 11           |
|                                         |                      | 5.10.2    | 12-timmars nedräkning PÅ/AV-timerinställning                                       | . 12         |
|                                         | 5.11                 | Veckoti   | Réperent du la vegletimerdrift                                                     | 12           |
|                                         |                      | 5.11.1    | Så här konjerar du inställningar                                                   | . 1⊿<br>11   |
|                                         |                      | 5.11.3    | Så här bekräftar du inställningar                                                  | 13           |
|                                         |                      | 5.11.4    | Så här inaktiverar och återaktiverar du                                            |              |
|                                         |                      |           | veckotimerdrift                                                                    | 13           |
|                                         |                      | 5.11.5    | Radera inställningar                                                               | 13           |
|                                         | 5.12                 | Trådlös   | nätverkskoppling                                                                   | 14           |
|                                         |                      | 5.12.1    | ⊢orsiktighetsätgärder vid användning av det trådlösa<br>nätverket                  | . 14         |
|                                         |                      | 5.12.2    | Installation av applikationen Daikin Residential                                   |              |
|                                         |                      | 5.12.3    | Controller                                                                         | . 14<br>. 14 |
| 6                                       | Fne                  | raisna    | arläge och optimal drift                                                           | 16           |
| 7                                       |                      | . gispo   |                                                                                    |              |
| 1                                       | UNC                  | rengel    | OCH SELVICE                                                                        | 10           |

| 7.9 | Så här sätter du tillbaka frontpanelen                  | 18 |
|-----|---------------------------------------------------------|----|
| 7.8 | Så här sätter du tillbaka filtren                       | 18 |
| 7.7 | Så här byter du det luktreducerande titanapatitfiltret  | 18 |
| 7.6 | Så här rengör du det luktreducerande titanapatitfiltret | 18 |
| 7.5 | Så här rengör du luftfiltret                            | 18 |
| 7.4 | Så här tar du bort filter                               | 17 |
| 7.3 | Så här rengör du frontpanelen                           | 17 |
| 7.2 | Så här rengör du inomhusenheten och fjärrkontrollen     | 17 |
| 7.1 | Översikt: Underhåll och service                         | 16 |
|     |                                                         |    |

### 1 Om dokumentationen

#### 1.1 Om detta dokument

Tack för att du valde att köpa den här produkten. Tänk på:

• Förvara dokumentet för framtida referensbruk.

#### Målgrupp

8 9

Slutanvändare

### INFORMATION

Denna utrustning är avsedd att användas av utbildade användare i butiker, lätt industri och på lantbruk, eller för kommersiellt bruk och hemmabruk av icke-fackmän.

#### Dokumentuppsättning

Detta dokument är en del av en dokumentuppsättning. Den kompletta dokumentuppsättningen består av:

#### Allmänna säkerhetsföreskrifter:

- Säkerhetsföreskrifter som du måste läsa innan du använder systemet
- Format: Papper (i lådan för inomhusenheten)
- Bruksanvisning:
  - Snabbstartguide f
     f
     or grundl
     aggande anv
     anv
     andning
  - Format: Papper (i lådan för inomhusenheten)
- Användarhandbok:
  - Utförliga instruktioner i steg-för-steg och bakgrundsinformation för grundläggande och avancerad användning
  - Format: Digitala filer på http://www.daikineurope.com/supportand-manuals/product-information/.

De senaste versionerna av den medföljande dokumentationen kan finnas på Daikins lokala webbplats eller genom din installatör.

Den ursprungliga dokumentationen har skrivits på engelska. Alla andra språk är översättningar.

### 2 Säkerhetsinstruktioner för användaren

Följ alltid följande säkerhetsinstruktioner och föreskrifter.

#### 2.1 Allmänt

### 🕂 VARNING

Kontakta din installatör om du INTE är säker på hur du använder enheten.

### 

Barn från 8 år samt personer med nedsatt fysisk, sensorisk eller mental funktion, eller brist på erfarenhet och kunskap, kan endast använda utrustningen om de har fått överinseende eller instruktioner gällande säker användning av anläggningen av en person som ansvarar för deras säkerhet.

Barn ska INTE leka med utrustningen.

Rengöring och användarunderhåll SKA EJ göras av barn utan överinseende av vuxna.

### 

För att förhindra elektriska stötar eller brand:

- Spola INTE av enheten.
- Hantera INTE enheten med våta händer.
- Placera INTE något vattenfyllt föremål på enheten.

### 

- Placera INTE föremål eller utrustning ovanpå enheten.
- Sitt INTE, klättra eller stå på enheten.
- Enheter är märkta med följande symbol:

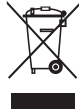

Detta betyder att elektriska och elektroniska produkter INTE ska läggas i osorterat hushållsavfall. Försök INTE att demontera systemet själv: nedmontering av systemet, hantering av köldmedium, olja och andra delar måste göras av en behörig installatör i enlighet med gällande lagstiftning.

Enheterna måste behandlas på en specialiserad behandlingsanläggning för återanvändning, återvinning och reparation. Genom att säkerställa en korrekt avfallshantering av produkten bidrar du till att förhindra eventuella negativa konsekvenser för miljön och människors hälsa. Du kan få mer information av din installatör eller kommunen. Batterier är märkta med följande symbol:

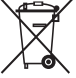

Detta betyder att batteriet INTE får läggas i osorterat hushållsavfall. Om en kemisk symbol är tryckt under symbolen betyder denna kemiska symbol att batteriet innehåller en tungmetall över en viss koncentration.

Möjliga kemiska symboler är: Pb: bly (>0,004%).

Förbrukade batterier måste behandlas på en specialiserad behandlingsanläggning för återanvändning. Genom att säkerställa en korrekt avfallshantering av uttjänta batterier bidrar du till att förhindra eventuella negativa konsekvenser för miljön och människors hälsa.

### 2.2 Instruktioner för säker drift

### VARNING: NÅGOT LÄTTANTÄNDLIGT MATERIAL

Köldmediet i enheten är brandfarligt.

### **FÖRSIKTIGT**

Inomhusenheten innehåller radioutrustning. Minsta avstånd mellan utrustningens utstrålande del och användaren är 30 cm.

### FÖRSIKTIGT

Stick INTE in fingrar, pinnar eller andra föremål i luftintaget eller luftutloppet. När fläkten roterar med hög hastighet kan den orsaka skador.

# 

- Försök INTE själv ändra, demontera, ta bort, ominstallera eller reparera enheten, eftersom felaktig demontering eller installation kan orsaka elektriska stötar eller eldsvåda. Kontakta din leverantör.
- Om köldmedium läcker ut måste du kontrollera att ingen öppen låga finns i närheten. Köldmediumet i sig är helt säkert, ej giftigt och inte särskilt brandfarligt, men det genererar en giftig gas när det läcker ut och kommer i kontakt med en öppen låga. Låt alltid kvalificerad servicepersonal kontrollera att läckan har reparerats eller åtgärdats innan driften återupptas.

### FÖRSIKTIGT

- Använd ALLTID fjärrkontrollen för att justera klaffvinkeln. När klaffen svänger kan mekanismen skadas om du tvingar den för hand.
- Var försiktig när du justerar jalusierna. I luftutloppet roterar en fläkt med hög hastighet.

### **FÖRSIKTIGT**

Utsätt ALDRIG barn, växter eller djur för direkt luftflöde.

### 

Placera INGA föremål under inomhusoch/eller utomhusenheten som kan bli fuktiga. Kondens på enheten eller köldmediumrör, smuts från luftfiltret eller blockering av dräneringen kan orsaka att vätska droppar ned och orsakar nedsmutsning eller skador.

### 

Placera ALDRIG någon lättantändlig sprejflaska och använd INTE någon sprej nära enheten. Detta kan orsaka en eldsvåda.

### **FÖRSIKTIGT**

Kör INTE systemet när du besprutar ett rum med till exempel insektsmedel. Kemikalier kan samlas i enheten, vilket kan vara skadligt för personer som är överkänsliga mot kemikalierna.

### 

Köldmedium i enheten är brandfarligt men läcker i normala fall INTE. Om köldmedium läcker ut i rummet kan kontakt med en öppen låga resultera i eldsvåda eller att en skadlig gas avges.

Stäng av alla uppvärmningsenheter med öppen låga, ventilera rummet och kontakta leverantören av enheten.

Använd INTE enheten förrän en servicetekniker slutfört reparationen av den del där köldmediumläckan uppstått.

### 

- Punktera EJ och bränn EJ komponenter i köldmediumcykeln.
- Använd INGA rengöringsmedel eller andra metoder för att påskynda avfrostningsprocessen än de som rekommenderas av tillverkaren.
- Observera att köldmediet i systemet är luktfritt.

# 

Utrustningen ska förvaras i ett rum utan antändningskällor i kontinuerlig drift (t.ex. öppna lågor, en gasvärmare i drift eller en elvärmare i drift).

### \land FARA: RISK FÖR ELCHOCK

Innan luftkonditioneringsanläggningen eller luftfiltret rengörs ska driften stoppas och all strömförsörjning brytas. Annars kan en elektrisk stöt eller kroppsskada orsakas.

### 

För att förhindra elektriska stötar eller brand:

- Spola INTE av enheten.
- Hantera INTE enheten med våta händer.
- Placera INTE något vattenfyllt föremål på enheten.

### A FÖRSIKTIGT

Efter långvarig användning bör du kontrollera enhetens fundament och installation så att inga skador uppkommit. Om dessa är skadade kan enheten falla omkull och orsaka skador.

### A FÖRSIKTIGT

Vidrör INTE värmeväxlarens flänsar. De är vassa och kan ge skärskador.

### 🕂 VARNING

Fel rengöringsmedel eller rengöringsprocedur kan orsaka skador på plastkomponenter eller ge upphov till vattenläckor. Spillda rengöringsmedel på elektriska komponenter, t.ex. motorer, kan orsaka fel, rökutveckling eller antändning.

### \land FARA: RISK FÖR ELCHOCK

Före rengöring ska enheten stängas av antingen med strömbrytaren eller genom att dra ut sladden. Annars kan en elektrisk stöt eller kroppsskada orsakas.

### 🕂 VARNING

Inomhusenheten får INTE bli våt. **Trolig konsekvens:** Elstötar eller brand.

### **FÖRSIKTIGT**

Var försiktig när du öppnar och hanterar frontpanelen. Vassa kanter på frontpanelen kan orsaka skador.

### 

# Stoppa driften och stäng av strömmen om något ovanligt inträffar (t.ex. brandlukt).

Om enheten körs under sådana förhållanden kan det orsaka skador, elektriska stötar eller eldsvåda. Kontakta din leverantör.

### 3 Om systemet

VARNING: NÅGOT LÄTTANTÄNDLIGT MATERIAL Köldmediet i enheten är brandfarligt.

#### FÖRSIKTIGT

Inomhusenheten innehåller radioutrustning. Minsta avstånd mellan utrustningens utstrålande del och användaren är 30 cm.

#### NOTERING

Använd ALDRIG systemet för andra syften. För att undvika en försämring av kvaliteten bör du INTE använda enheten för att kyla precisionsinstrument, matvaror, växter, djur eller konstverk.

### 3.1 Inomhusenhet

#### FÖRSIKTIGT

Stick INTE in fingrar, pinnar eller andra föremål i luftintaget eller luftutloppet. När fläkten roterar med hög hastighet kan den orsaka skador.

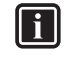

#### INFORMATION

Ljudtrycksnivån understiger 70 dBA.

#### 

- Försök INTE själv ändra, demontera, ta bort, ominstallera eller reparera enheten, eftersom felaktig demontering eller installation kan orsaka elektriska stötar eller eldsvåda. Kontakta din leverantör.
- Om köldmedium läcker ut måste du kontrollera att ingen öppen låga finns i närheten. Köldmediumet i sig är helt säkert, ej giftigt och inte särskilt brandfarligt, men det genererar en giftig gas när det läcker ut och kommer i kontakt med en öppen låga. Låt alltid kvalificerad servicepersonal kontrollera att läckan har reparerats eller åtgärdats innan driften återupptas.

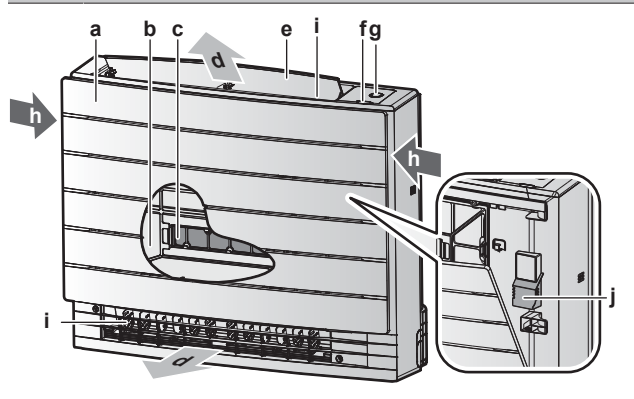

- a Frontpanel
- b Luftfilter
   c 2× luktreducerande titanapatitfilter
- d Luftutlopp
- e Klaff (vågräta blad)
- f Signalmottagare för fjärrkontroll
- g ON/OFF-knapp, Daikin eye- och timer-lampa
- Luftintag
- Jalusi (lodräta blad)
- j Rumstemperatursensor

#### PÅ/AV-knapp

Om fjärrkontrollen saknas kan du använda PÅ/AV-knappen på inomhusenheten för att starta/stoppa driften. När driften startas med den här knappen används följande inställningar:

- Driftläge = Auto
- Temperaturinställning = 25°C
- Luftflöde = Auto

#### 3.1.1 Daikin eye-indikeringslampa

Daikin eye-färgen ändras beroende på drift.

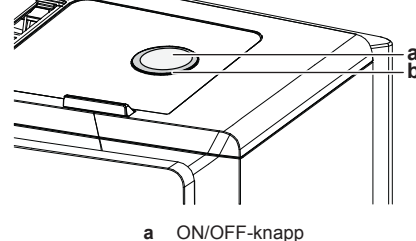

**b** Daikin eye

| Drift        | Daikin eye-färg       |
|--------------|-----------------------|
| Automatisk   | Röd/blå               |
| Avfuktning   | Grön                  |
| Kylning      | Blå                   |
| Uppvärmning  | Röd                   |
| Enbart fläkt | Vit                   |
| Timerdrift   | Orange <sup>(a)</sup> |

### 4 Före användning

<sup>(a)</sup> När PÅ/AV-timer- eller veckotimerdrift ställts in byter Daikin eye med jämna mellanrum till orange. Efter att ha lyst orange i cirka 10 sekunder återgår den till färgen för driftsläget i 3 minuter. Exempel: När timern ställs in vid kylningsdrift lyser Daikin eye regelbundet orange i 10 sekunder och byter sedan till blått i 3 minuter.

Daikin eye kan synas sämre om skyddsplasten inte tas bort. Ta bort skyddsplasten om den inte togs bort vid installationen.

#### INFORMATION

Var försiktig när du tar bort skyddsplasten så att du inte skadar dekalen under den.

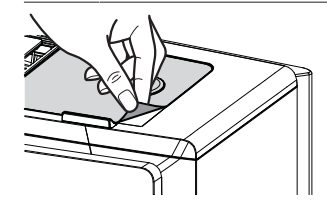

#### 3.2 Om fjärrkontrollen

- Direkt solljus. Utsätt INTE fjärrkontrollen för direkt solljus.
- Damm. Damm på signalsändaren eller mottagaren minskar känsligheten. Torka bort damm med en mjuk trasa.
- Lysrör. Signalerna kan störas av lysrör. Kontakta din leverantör.
- Andra produkter. Om fjärrkontrollens signaler råkar styra någon annan apparat bör du flytta den apparaten eller kontakta din leverantör.
- Gardiner. Kontrollera att signalen mellan enheten och fjärrkontrollen INTE blockeras av gardiner eller andra föremål.

#### NOTERING

- Tappa INTE fjärrkontrollen.
- Låt ALDRIG fjärrkontrollen bli fuktig.

#### 3.2.1 Komponenter: Fjärrkontroll

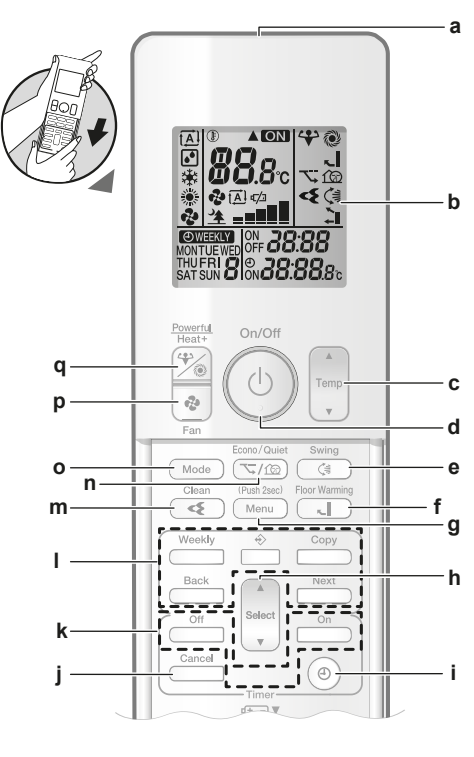

- a Signalsändare
- b Displayc Temperaturinställningsknapp
- d PÅ/AV-knapp

- e Lodrät svängningsknapp
- f Golvvärmningsknapp g Menyknapp
- g Menyknaph Valknapp
- i Klockinställningsknapp
- Avbryt
- k PÅ/AV-timerdriftknappar
- I Veckotimerdriftknapparm Flash Streamer-driftknapp (luftrening)
- **n** Driftknapp för ECONO-drift och tyst drift av
  - utomhusenheten
- o Lägesknapp
- p Fläktknapp
- q Knapp för Kraftfull drift och Värme plus-drift

### 4 Före användning

#### 4.1 Så här sätter du på strömmen

1 Slå på strömbrytaren.

#### 4.2 Så här sätter du i batterierna

Batterierna håller i ungefär 1 år.

- 1 Ta bort frontplåten.
- 2 Sätt i båda batterierna på en gång.
- 3 Sätt tillbaka frontplåten.

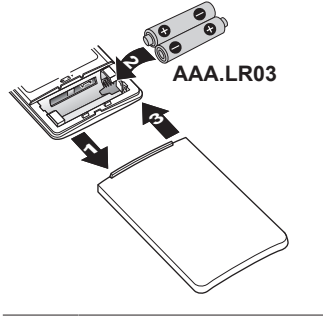

#### INFORMATION

- Låg batteriladdning indikeras med ikonen 4 på LCDdisplayen.
- Byt ALLTID båda batterierna samtidigt.

#### 4.3 Så här monterar du hållaren för fjärrkontrollen

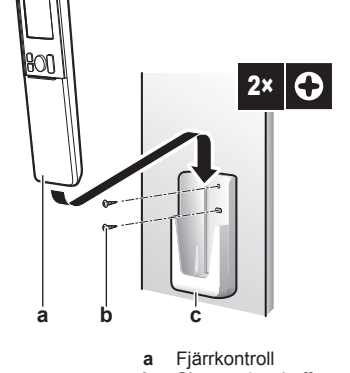

- b Skruvar (anskaffas separat)c Hållare för fjärrkontrollen
- 1 Välj en plats varifrån signalerna kan nå enheten.
- 2 Fäst fjärrkontrollens hållare (tillbehör) på en vägg eller liknande plats med 2 M3×20L-skruvar (anskaffas separat).

3 Sätt fjärrkontrollen i dess hållare.

### 4.4 Så här ställer du in klockan

Obs: Om tiden INTE är inställd blinkar MON, O och CCC.

- 1 Tryck på <sup>(</sup>
  - Resultat: MON och 🕑 blinkar

<sup>Σμ</sup>όν: φ<sup>-</sup> **Β:ΒΒ** 

- 2 Tryck på set eller to be för att ställa in aktuell veckodag.
- 3 Tryck på (1).

Resultat: O blinkar.

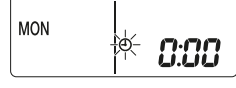

4 Tryck på Select eller v för att ställa in rätt tid.

**Obs:** Om du håller ned  $\widehat{Select}$  eller  $\underbrace{Select}$  ökas eller minskas tiden snabbt.

5 Tryck på <sup>(1)</sup>.

Resultat: Inställningen är slutförd. blinkar.

| 5;30 |
|------|
|      |

#### 4.5 Så här ställer du in ljusstyrkan för inomhusenhetens display

- Tryck på Menu i minst 2 sekunder.
   Resultat: Menyn för val av menynummer / visas på displayen. / blinkar.
- 2 Tryck på Menu för att ange inställningen.

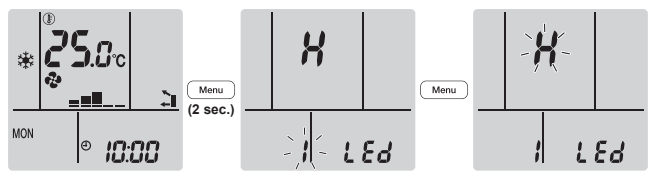

3 Tryck på saleet eller för att ändra inställningen i följande ordning:

$$\rightarrow X \leftrightarrow \downarrow \leftrightarrow \circ \xi \leftarrow \bullet$$

| Blinkar | Ljusstyrka |
|---------|------------|
| X       | Hög        |
| L       | Låg        |
| ٥۶      | Av         |

4 Tryck på Menu för att bekräfta vald inställning.

Resultat: Inställningen för ljusstyrkan ändras.

**Obs:** Displayen återgår automatiskt till normal visning efter 60 sekunder. Tryck två gånger på Cancel för att återgå till normal visning tidigare.

### 5 Drift

### 5.1 Driftsvillkor

Använd systemet vid följande temperaturer och luftfuktigheter så blir driften säker och effektiv.

| I kombination med utomhusenhet RXM25~50, 2MXM40+50,<br>3MXM40+52 |                                             |                            |
|------------------------------------------------------------------|---------------------------------------------|----------------------------|
|                                                                  | Kylning och<br>avfuktning <sup>(a)(b)</sup> | Uppvärmning <sup>(a)</sup> |
| Utomhustemperatur                                                | –10~46°C DB                                 | –15~24°C DB                |
|                                                                  |                                             | –15~18°C WB                |
| Inomhustemperatur                                                | 18~32°C DB                                  | 10~30°C DB                 |
|                                                                  | 14~23°C WB                                  |                            |
| Luftfuktighet inomhus                                            | ≤80% <sup>(b)</sup>                         | _                          |

<sup>(a)</sup> En skyddsenhet kan avbryta systemdriften om enheten körs utanför driftintervallet.

(b) Kondens och droppande vatten kan uppstå om enheten körs utanför driftintervallet.

| I kombination med utomhusenhet RXTP25+35 |                                             |                            |
|------------------------------------------|---------------------------------------------|----------------------------|
|                                          | Kylning och<br>avfuktning <sup>(a)(b)</sup> | Uppvärmning <sup>(a)</sup> |
| Utomhustemperatur                        | –10~46°C DB                                 | –25~24°C DB                |
|                                          |                                             | –25~18°C WB                |
| Inomhustemperatur                        | 18~32°C DB                                  | 10~30°C DB                 |
|                                          | 14~23°C WB                                  |                            |
| Luftfuktighet inomhus                    | ≤80% <sup>(b)</sup>                         | _                          |

(a) En skyddsenhet kan avbryta systemdriften om enheten körs

utanför driftintervallet.

<sup>(b)</sup> Kondens och droppande vatten kan uppstå om enheten körs utanför driftintervallet.

### 5.2 Driftläge och temperaturinställning

När. Justera systemets driftläge och ställ in temperaturen när du vill:

- Värma upp eller kyla ned ett rum
- · Blås luft i ett rum utan uppvärmning eller kylning
- Sänka luftfuktigheten i ett rum

Vad. Systemets drift varierar beroende på användarens val.

| Inställning | Beskrivning                                                                                                    |
|-------------|----------------------------------------------------------------------------------------------------|
| Auto        | Systemet kyler eller värmer rummet till<br>inställd temperatur. Växling mellan<br>värme och kyla görs automatiskt vid<br>behov. |
| Avfuktning  | Systemet sänker luftfuktigheten i ett rum.                                                                                      |
| Wppvärmning | Systemet värmer rummet till inställd temperatur.                                                                                |
| * Kylning   | Systemet kyler rummet till inställd temperatur.                                                                                 |
| 🔁 Fläkt     | Systemet styr endast luftflödet<br>(luftflödeshastigheten och<br>luftflödesriktningen).                                         |
|             | Systemet styr INTE temperaturen.                                                                                                |

Ytterligare information:

 Utomhustemperatur. Systemets effekt minskar när utomhustemperaturen är för hög eller för låg.

#### 5 Drift

 Avfrostning. Vid uppvärmning kan frost bildas på utomhusenheten, vilket sänker uppvärmningskapaciteten. När detta händer går systemet över till avfrostningsdrift för att ta bort frosten. Vid avfrostningsdrift kommer INGEN varmluft ur inomhusenheten.

# 5.2.1 Så här startar/stoppar du driften och ställer in temperaturen

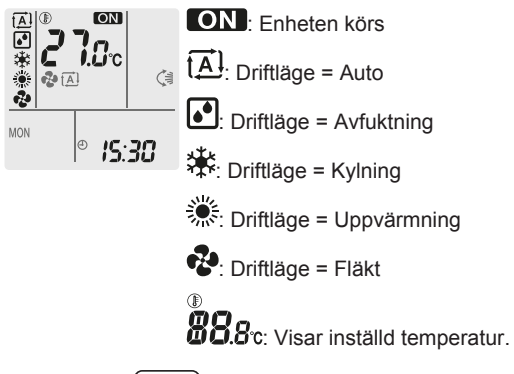

Tryck på Mode en eller flera gånger för att välja driftläge.
 Resultat: Läget ställs in i följande sekvens:

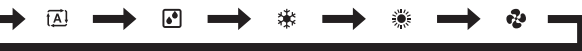

2 Tryck på <sup>(b)</sup> för att **starta** driften.

**Resultat: ON** visas på displayen. Daikin eyeindikeringslampans färg ändras beroende på drift. Se "3.1.1 Daikin eye-indikeringslampa" **[**> 5].

3 Tryck på <u>temp</u> eller  $(T_{emp})$  en eller flera gånger för att ställa in temperaturen.

| Kylning | Uppvärmning | Automatik | Avfuktning<br>eller fläktläge |
|---------|-------------|-----------|-------------------------------|
| 18~32°C | 10~30°C     | 18~30°C   |                               |

**Obs!** Vid **avfuktning** eller **fläktläge** kan du inte justera temperaturen.

4 Tryck på <sup>(b)</sup> för att **stoppa** driften.

Resultat: ON försvinner från displayen. Daikin eyeindikeringslampan släcks.

### 5.3 Luftflödeshastighet

**1** Tryck på 🕑 för att välja:

| ~~<br>     | 5 nivåer av luftflödesinställningar från "=" till "                                         |
|------------|---------------------------------------------------------------------------------------------|
| t <u>A</u> | Automatisk luftflödesstyrningsdrift                                                         |
| 全          | Tyst drift av inomhusenheten. När luftflödet anges till<br>"≰" blir inomhusenheten tystare. |

#### INFORMATION

- Om enheten når den temperatur som ställts in för kylningsläge eller uppvärmningsläge stannar fläkten.
- I avfuktningsläge kan du INTE justera luftflödeshastigheten.
- Luftflödeshastigheten i automatisk luftflödesstyrningsdrift anges enligt rumstemperaturen. I vissa fall kan den vara lägre än vid tyst drift av inomhusenheten och om luftflödeshastigheten ändras till tyst drift av inomhusenheten vid det här tillfället kan driftbullret öka.

#### 5.3.1 Ändra luftflödeshastigheten

1 Tryck på 🕙 för att ändra luftflödesinställningen som följer:

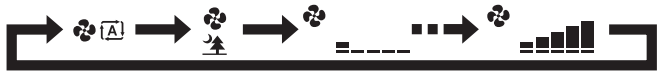

### 5.4 Luftflödesriktning

När. Ändra luftflödesriktningen.

Vad. Systemet styr luftflödet beroende på användarens val.

| Inställning                    | Visa | Luftflödesriktning                                                |
|--------------------------------|------|-------------------------------------------------------------------|
| Lodrät<br>automatsvängnin<br>g |      | Svängande eller fast position för de<br>vågräta bladen (klaffar). |
| Vågrät<br>luftflödesriktning   | [—]  | Position för de lodräta bladen<br>(jalusier) anges manuellt.      |

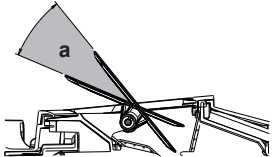

a Rörligt intervall för klaffarna

#### FÖRSIKTIGT

- Använd ALLTID fjärrkontrollen för att justera klaffvinkeln. När klaffen svänger kan mekanismen skadas om du tvingar den för hand.
- Var försiktig när du justerar jalusierna. I luftutloppet roterar en fläkt med hög hastighet.

#### 

I lodrät automatsvängning stannar klaffarna i uppåtriktad position om luftflödet blir för svagt.

#### 5.4.1 Så här justerar du lodrät luftflödesriktning

1 Tryck på

Resultat: 🖼 visas på displayen. Klaffarna (vågräta blad) börjar svänga.

2 Om du vill använda en fast position trycker du på () när klaffarna når önskad position.

Resultat: 🕞 försvinner från displayen. Klaffarna slutat röra sig.

#### 5.4.2 Så här justerar du jalusierna (lodräta blad)

- 1 Justera de vågräta bladen med fjärrkontrollen så att du enkelt kan komma åt knopparna på de lodräta bladen.
- 2 Håll i knopparna och flytta upp dem något.
- 3 Justera vänster eller höger till önskad position medan du håller i knopparna.

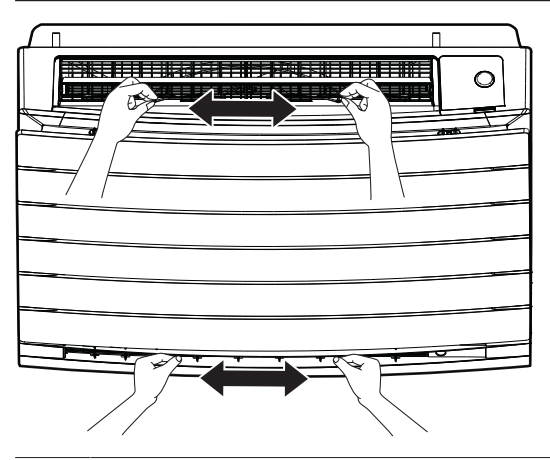

#### INFORMATION

i

När enheten installerats i ett hörn i rummet bör riktningen på jalusiet vara bort från väggen. Effekten blir sämre om en vägg blockerar luftflödet.

### 5.5 Val av luftutlopp

Använd den här funktionen för att låta enheten automatiskt bestämma vilket luftutlopp som ska användas eller ange endast det översta luftutloppet. Standardinställningen är automatiskt val av luftutlopp.

| Inställning                      | Visa       | Luftflödesriktning                                                                                               |
|----------------------------------|------------|----------------------------------------------------------------------------------------------------|
| Automatiskt val<br>av luftutlopp | <b>∼</b> ∎ | Enheten bestämmer automatiskt vilket<br>luftutlopp som är bäst, beroende på<br>driftläge eller rumsförhållanden. |
| Endast översta<br>luftutloppet   |            | Luftflödet anges till det översta<br>luftutloppet, oavsett driftläge eller<br>rumsförhållanden.                  |

| Inställn<br>ing | Driftläge                                               | Driftsförhållande                                                                                                    | Val av luftutlopp |
|-----------------|---------------------------------------------------------|----------------------------------------------------------------------------------------------------|-------------------|
|                 | Avfuktning                                              | Alla situationer                                                                                                    | $\leq$            |
| <b>+</b> I      | Kylning                                                 | När<br>rumstemperaturen<br>uppnår inställt värde<br>eller den totala<br>drifttiden vid hög<br>luftfuktighet når 1<br>timme.                  |                   |
|                 |                                                         | När inställd<br>temperatur INTE<br>uppnått inställt<br>värde eller den<br>totala drifttiden vid<br>hög luftfuktighet<br>understiger 1 timme. |                   |
|                 | Uppvärmning,<br>endast fläkt                            | Alla situationer                                                                                                    |                   |
|                 | Avfuktning,<br>kylning,<br>uppvärmning,<br>endast fläkt | Alla situationer                                                                                                    |                   |

#### 

- Vid avfuktningsdrift kommer luftflödet endast från det översta luftutloppet. Se "5.2 Driftläge och temperaturinställning" [• 7] för inställning.
- Vid golvvärmningsdrift kommer luftflödet endast från det nedre luftutloppet. Se
   "5.6 Golvvärmningsdrift" [> 9] för inställning. Golvvärmningsdrift kan anges med endast automatiskt val av luftutlopp.
- Om du ändrar inställningen från automatiskt val av luftutlopp till endast översta luftutloppet vid uppvärmningsdrift stoppas uppvärmningen tillfälligt för att skydda enheten.
- Kylnings-/uppvärmningskapaciteten är lägre när endast översta luftutloppet har valts.
- När valet av luftutlopp ändras hörs ett ljud från en flyttande dämpare.

#### 5.5.1 Så här anger du automatiskt val av luftutlopp eller endast översta luftutloppet

Nödvändigt: Standardinställningen är automatiskt val av luftutlopp.

- 1 Tryck på Menu i minst 2 sekunder.
  - Resultat: Valmenyn visas. Menynumret blinkar.

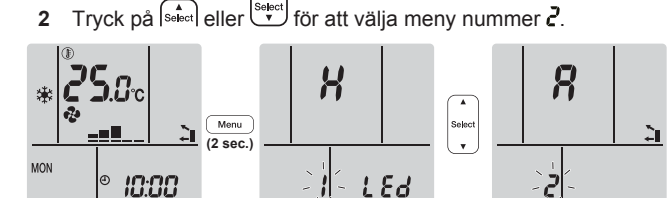

3 Tryck på Menu för att ange inställningen.

Resultat: "?" blinkar.

4 Tryck på (subset) eller (subset) för att ändra inställningen. "Я" = automatiskt val av luftutlopp eller "/" = endast översta luftutloppet.

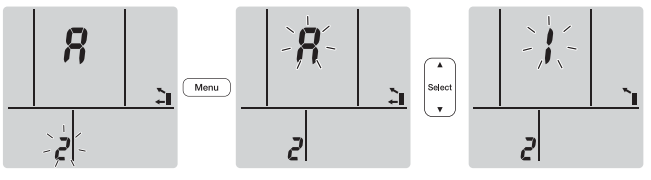

5 Tryck på Menu för att bekräfta vald inställning.

Resultat: Inställningen ändras.

**Obs:** Displayen återgår automatiskt till standardskärmen efter 1 minut. Tryck två gånger på Cancel för att återgå till normal visning tidigare.

### 5.6 Golvvärmningsdrift

Den här driften kan värma stora golvytor effektivt genom att stänga övre luftutloppet och öka luftflödet för att nå golvytor längre bort.

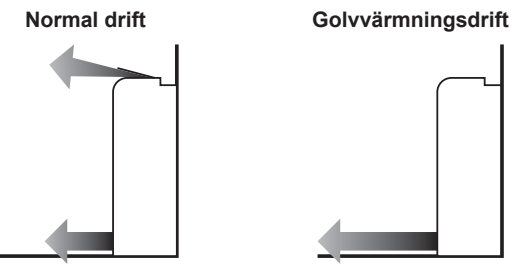

Ť.

#### INFORMATION

- Golvvärmningsdrift kan användas endast vid uppvärmningsdrift och med inställningen automatiskt val av luftutlopp.
- Om rumstemperaturen är låg kan rummet kanske inte bli tillräckligt varm.

#### 5.6.1 Så här startar/stoppar du golvvärmningsdrift

Nödvändigt: Den här funktionen kan användas endast vid uppvärmningsdrift och med inställningen automatiskt val av luftutlopp.

1 Tryck på 🗔

Resultat: 📞 🛛 visas på LCD-displayen och driften startas.

2 Stoppa driften genom att trycka på .

Resultat: Kal försvinner från displayen och driften stoppas.

#### 5.7 Kraftfull drift och Värme plus-drift

#### 5.7.1 Kraftfull funktion

Det här driftläget ger snabbt maximal kyleffekt/uppvärmningseffekt i alla driftlägen. Du kan få maximal kapacitet.

#### INFORMATION

- Kraftfull drift kan inte användas tillsammans med Värme plus-drift, Golvvärmningsdrift, Econo-drift eller tyst drift av utomhusenheten. Det driftläge som väljs senast gäller.
- Kraftfull drift ökar INTE enhetens kapacitet om den redan används med maximal kapacitet.

#### 5.7.2 Värme plus-drift

I det här läget ökas temperaturen på luften som blåses ut ur enheten. Temperaturen på den luft som blåses ut är högre än vid normal uppvärmningsdrift. Använd den här funktionen om du vill ha mer värme. Den här driften körs i 30 minuter.

#### INFORMATION

- Värme plus-drift kan endast användas i uppvärmningsläge.
- Om rumstemperaturen är låg kan rummet kanske inte bli tillräckligt varm.
- Håll dig INTE nära luftutloppet i den utblåsta luften under någon längre tid.
- Efter avslutad VÄRME PLUS-drift kan effekten, beroende på inställd temperatur för UPPVÄRMNINGdrift, vara något reducerad.
- I system med flera enheter kan luftflödestemperaturen vara otillräcklig.

#### 5.7.3 Så här startar/stoppar du Kraftfull drift och Värme plus-drift

1 Tryck på <sup>(\*)</sup> en eller flera gånger för att välja driftläge. **Resultat:** Inställningen ändras i följande ordning:

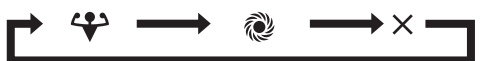

| Visa | Drift             |
|------|-------------------|
| *    | Kraftfull         |
| Ŵ    | Värme plus        |
|      | Båda inaktiverade |

- Kraftfull drift körs i 20 minuter. Därefter återgår driften till tidigare inställt läge.
- Värme plus-drift körs i 30 minuter. Därefter återgår driften till tidigare inställt läge.
- 2 Du kan stoppa driften genom att trycka på 👘 tills båda symbolerna försvinner från displayen.

Obs: Kraftfullt driftläge och Värme plus kan endast anges när

enheten körs. Om du trycker på <sup>(b)</sup> avbryts driften. \* och <sup>(c)</sup> försvinner från LCD-displayen.

#### 5.8 Econo-drift och tyst drift av utomhusenheten

#### 5.8.1 Econo-drift

Detta är en funktion som ger effektiv drift genom att begränsa den maximala strömförbrukningen. Denna funktion är användbar i fall då man vill säkerställa att en säkring inte ska lösa ut när produkten körs parallellt med andra apparater.

#### INFORMATION

- Kraftfull drift, Värme plus-drift, Golvvärmningsdrift och Econo-drift kan INTE användas samtidigt. Det driftläge som väljs senast gäller.
- Econo-drift är endast tillgänglig i autoläge, kylningsläge, uppvärmningsläge och avfuktningsläge.
- Econo-drift sänker strömförbrukningen för utomhusenheten genom att begränsa kompressorns rotationshastighet. Om strömförbrukningen redan är låg sänker INTE Econo-driften den ytterligare.

#### 5.8.2 Tyst drift av utomhusenheten

Använd tyst drift av utomhusenheten när du vill minska utomhusenhetens ljudnivå. **Exempel:** Nattetid.

#### INFORMATION

- Kraftfull drift, Värme plus-drift, Golvvärmningsdrift och tyst drift av utomhusenheten kan INTE användas samtidigt. Det driftläge som väljs senast gäller.
- Tyst drift av utomhusenheten är endast tillgänglig i autoläge, kylningsläge och uppvärmningsläge.
- Tyst drift av utomhusenheten begränsar kompressorns varvtal. Om kompressorns varvtal redan är lågt kommer tyst drift av utomhusenheten INTE att ytterligare minska kompressorns varvtal.

# 5.8.3 Så här startar du Econo-drift och tyst drift av utomhusenheten

1 Tryck på 🔽/ஹ en eller flera gånger.

Resultat: Inställningen ändras i följande ordning:

| Visa | Drift |
|------|-------|
| 7    | Econo |

| Visa | Drift                                           |
|------|-------------------------------------------------|
| 162  | Tyst drift av utomhusenhet                      |
|      | Econo-drift och tyst drift av<br>utomhusenheten |
| _    | Båda inaktiverade                               |

2 Du kan stoppa driften genom att trycka på 🔽/m tills båda symbolerna försvinner från displayen.

**Obs:** Econo-drift kan endast anges när enheten körs. Om du trycker på <sup>(1)</sup> avbryts inställningarna och **V** försvinner från displayen.

**Obs:** 1 visas fortfarande på displayen även om du stänger av enheten med fjärrkontrollen eller inomhusenhetens ON/OFF-brytare.

### 5.9 Flash Streamer-drift (luftrening)

#### INFORMATION

i

- Höghastighetselektroner genereras och försvinner inuti i enheten för att säkerställa säkerheten.
- Streamer kan avge ett väsande ljud.
- Om luftflödet blir svagt under drift kan Streamer stoppas tillfälligt för att förhindra en ozonlukt.

#### 5.9.1 Så här startar/stoppar du Flash Streamerdrift (luftrening)

Nödvändigt: Kontrollera att enheten är i drift (ON visas på fjärrkontrollens display).

1 Tryck på 💽.

li

Resultat: € visas på displayen och luften i rummet renas när enheten är i drift.

2 Stoppa driften genom att trycka på

**Resultat:** Försvinner från displayen och driften stoppas.

#### INFORMATION

- Du kan ange joniseringsdrift både när enheten är PÅ och AV, men driften startas inte förrän enheten körs.

### 5.10 PÅ/AV-timerdrift

Timerfunktioner är användbara för att automatiskt slå på eller av luftkonditioneringsanläggningen på kvällen eller morgonen. Du kan också använda AV-timer och PÅ-timer samtidigt.

Det finns två typer av AV/PÅ-timerinställning:

- 24-timmars klocka PÅ/AV-timer (standard). Enheten stoppar/ startar drift vid inställt klockslag. Exempel: PÅ-timern är inställd på 13:30 och enheten startar 13:30.
- **12-timmars nedräkning PÅ/AV-timer**. Enheten stoppar/startar drift efter inställt antal timmar. **Exempel:** PÅ-timern ställs in 10:30 på 3 timmar och enheten startar 13:30.

**Obs:** Du kan kombinera båda typerna av timer-inställning.

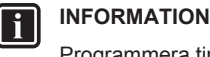

- Programmera timern igen vid:
- Avstängning av enheten med en brytare.
- Ett strömavbrott.
- Byte av batterierna i fjärrkontrollen.

### INFORMATION

Klockan MÅSTE ställas in korrekt innan du använder några timerfunktioner. Se "4.4 Så här ställer du in klockan" [> 7].

### 5.10.1 24-timmars klocka PÅ/AV-timerinställning

#### Så här startar/stoppar du AV-timerdrift

1 Tryck på Off för att starta.

Resultat: **U.U.U** visas på displayen och OFF blinkar.  $\oplus$  och veckodagen försvinner från displayen.

iģff: **0:00** 

- 2 Tryck på select eller broket för att ändra tidsinställningen.
- 3 Tryck på Off igen.

**Resultat: OFF** och inställd tid visas på displayen. Daikin eye lyser orange.

INFORMATION

Varje gång steel eller trycks ned ökas tiden med 10 minuter. Om du håller ned knappen ändras inställningen snabbare.

4 Om du vill avbryta timerinställningen trycker du på Cancel

**Resultat:** Inställd tid och **OFF** försvinner från displayen. ⊕ och veckodagen visas på displayen. Daikin eye slutar lysa orange.

#### Så här startar/stoppar du PÅ-timerdrift

1 Tryck på On för att starta.

**Resultat: Dillu** visas på displayen och **ON** blinkar.  $\Theta$  och veckodagen försvinner från displayen.

### οή: **5:00**

- 2 Tryck på select eller för att ändra tidsinställningen.
- 3 Tryck på On igen.

**Resultat: ON** och inställd tid visas på displayen. Daikin eye lyser orange.

Varje gång sett eller trycks ned ökas tiden med 10 minuter. Om du håller ned knappen ändras inställningen snabbare.

4 Om du vill avbryta timerinställningen trycker du på Cancel.

Resultat: Inställd tid och ON försvinner från displayen. ⊕ och veckodagen visas på displayen. Daikin eye slutar lysa orange.

#### Så här kombinerar du PÅ-timer och AV-timer

 För inställning av timers, se "Så här startar/stoppar du AVtimerdrift" [▶ 11] och "Så här startar/stoppar du PÅtimerdrift" [▶ 11].

Resultat: OFF och ON visas på displayen.

#### Exempel:

| Visa                 | Aktuell tid | Ställ in vid           | Drift                                 |
|----------------------|-------------|------------------------|---------------------------------------|
| OFF 7:00<br>ON 14:00 | 6:00        | enheten är i<br>drift. | Slutar 07:00<br>och startar<br>14:00. |
|                      |             | enheten körs<br>INTE.  | Startar 14:00.                        |

**Obs:** Om timerinställning är aktiv visas aktuell tid INTE på displayen.

#### 5.10.2 12-timmars nedräkning PÅ/AVtimerinställning

#### Så här startar/stoppar du nedräkning PÅ/AVtimerdrift

1 Håll ned Off eller On i minst 5 sekunder. Släpp knappen när ▲ blinkar.

Resultat:

| F( | lhr | För AV-timern visas Ihr på LCD-displayen och OFF    |
|----|-----|-----------------------------------------------------|
|    |     | blinkar, 🕘 och veckodagen försvinner från displayen |

ión: Ihr

ÒF

För PÅ-timern visas *Ihr* på displayen och ON blinkar. ⊕ och veckodagen försvinner från displayen.

- 2 Tryck på set eller för att ändra tidsinställningen. Tiden kan ställas in mellan 1 och 12 timmar. Varje gång du trycker på knappen ökar eller minskar tidsinställningen med 1 timme.
- 3 Tryck på Off eller On för att bekräfta inställningen.

**Resultat:** OFF och/eller ON och inställd tid visas på displayen. Daikin eye lyser orange. Den visade tiden på displayen räknar automatiskt ned med 1 timme för varje timme som går.

**Exempel:** Om AV-timern är inställd på 3 timmar kommer den visade tiden att ändras som följer:  $3hr \rightarrow 2hr \rightarrow 1hr \rightarrow tom (AV)$ 

- 4 Om du vill återställa inställningen till 24 timmar AV/PÅ-timer upprepar du steg 1 på hemskärmen när OFF och/eller ON INTE blinkar.
- 5 Om du vill avbryta timerinställningen trycker du på Cancel.

#### Så här kombinerar du timer-displaylägen

Olika displaylägen (24 timmar och 12 timmar nedräkning AV/PÅtimer) kan användas för AV-timer och PÅ-timer samtidigt.

1 För inställning, se "Så här startar/stoppar du AVtimerdrift" [▶ 11], "Så här startar/stoppar du PÅ-timerdrift" [▶ 11] och "Så här startar/stoppar du nedräkning PÅ/AVtimerdrift" [▶ 12].

#### Exempel:

| Visa               | Aktuell tid | Ställ in vid           | Drift                                                             |
|--------------------|-------------|------------------------|-------------------------------------------------------------------|
| OFF 3hr<br>ON 8:00 | 22:00       | enheten är i<br>drift. | <ul> <li>Slutar 01:00<br/>(3 timmar<br/>efter aktuellt</li> </ul> |
| OFF 100<br>ON 8hb  |             |                        | Startar 06:00.     (8 timmar<br>efter aktuellt<br>klockslag)      |

Obs: Om timerinställning är aktiv visas aktuell tid INTE på displayen.

#### 5.11 Veckotimerdrift

#### F

#### INFORMATION

Använd inte veckotimerinställning samtidigt som Daikin Residential Controller-appens schematimer. Inställningarna är oberoende av varandra. Använd bara en av dem.

Med den här driften kan du spara upp till 4 timerinställningar för varje veckodag.

**Exempel:** Skapa en inställning för måndag till fredag och en inställning för helgen.

| Veckodag                                                                                                    | Exempel på inställning                                                                                                    |
|----------------------------------------------------------------------------------------------------|----------------------------------------------------------------------------------------------------|
| Måndag<br>• Gör upp till<br>4 inställningar.                                                                                       | 1         2         3         4           ON         OFF         ON         OFF           25°C         Image: Construction of the second second |
| <ul> <li>Tisdag till Fredag</li> <li>Använd kopieringsläget<br/>om du vill ha samma<br/>inställning som för<br/>måndag.</li> </ul> | 1         2         3         4           ON         OFF         ON         OFF           25°C         Image: Construction of the second second |
| Lördag <ul> <li>Ingen timerinställning</li> </ul>                                                                                  |                                                                                                    |
| Söndag<br>Gör upp till<br>4 inställningar.                                                                                         | 1         2         3         4           ON         OFF         OFF         ON           25°C         25°C         27°C         27°C           8:00         10:00         19:00         21:00                                                                                                    |

- PÅ-PÅ-PÅ-inställning. Ger möjlighet till schemaläggning av driftläge och inställd temperatur.
- AV-AV-AV-Inställning. Endast avstängningstiden kan ställas in för varje dag.

**Obs:** Se till att du riktar fjärrkontrollen mot inomhusenheten och att du hör en mottagningssignal när du gör veckotimerinställningar.

#### INFORMATION

Klockan MÅSTE ställas in korrekt innan du använder några timerfunktioner. Se "4.4 Så här ställer du in klockan" [> 7].

#### 

- Veckotimer och PÅ/AV-timerdrift kan INTE användas samtidigt. PÅ/AV-timerdrift ges prioritet. Veckotimer försätts i standby-läge och OWEEKLY försvinner från displayen. När PÅ/AV-timern är slutförd aktiveras veckotimern automatiskt.
- Veckodag, PÅ/AV-timerläge, tid och temperatur (endast för PÅ-timer) kan ställas in med veckotimern. Övriga inställningar baseras på tidigare PÅ-timerinställningar.

#### 5.11.1 Så här ställer du in veckotimerdrift

#### 1 Tryck på 文.

Resultat: Veckodag och inställningsnumret för innevarande dag visas.

| MON | ; |  |
|-----|---|--|
|     |   |  |

- 2 Tryck på verdet eller for att ställa in veckodag och inställningsnummer.
- 3 Tryck på Next

Resultat: Veckodag ställs in. OWEEKLY och ON blinkar.

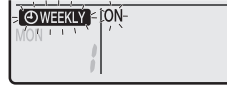

4 Tryck på veller select för att välja läge.

Resultat: Inställningen ändras i följande ordning:

| Visa | Funktioner           |
|------|----------------------|
| ON   | PÅ-timer             |
| OFF  | AV-timer             |
| Tom  | Tar bort inställning |

#### 5 Tryck på Next

Resultat: PÅ/AV-timerläge ställs in. OWEEKLY och tiden blinkar.

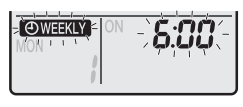

**Obs:** Tryck på Back för att återgå till föregående skärm. Om tom är vald går du direkt till steg 9.

- 6 Tryck på eller salet för att välja tiden. Tiden kan ställas in mellan 00:00 och 23:50 i 10-minutersintervall.
- 7 Tryck på Next

**Resultat:** Tiden är inställd och OWEEKLY och temperaturen blinkar.

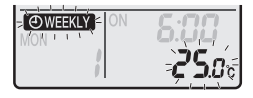

**Obs:** Tryck på Back för att återgå till föregående skärm. Om AV-timer är vald går du direkt till steg 9.

8 Tryck på 🔄 eller 🕞 för att ställa in önskad temperatur.

**Obs:** Den inställda temperaturen för veckotimer visas endast när du ställer in veckotimerläge.

#### INFORMATION

Temperaturen kan ställas in mellan 10°C och 32°C via fjärrkontrollen, men:

- Vid kylningsdrift och automatisk drift körs enheten med minst 18°C även om den är inställd på 10~17°C.
- Vid uppvärmningsdrift och automatisk drift körs enheten med minst 30°C även om den är inställd på 31~32°C.
- 9 Tryck på Next

**Resultat:** Temperatur och tid ställs in för PÅ-timer. Tid ställs in för AV-timer. Daikin eye lyser orange.

Resultat: Ny inställningsskärm visas.

10 Upprepa föregående procedur för att göra en ny inställning eller tryck på för att slutföra inställningen.

Resultat: OWEEKLY visas på displayen.

**Obs:** En inställning kan kopieras med samma inställningar till en annan dag. Se "5.11.2 Så här kopierar du inställningar" [> 13].

#### 5.11.2 Så här kopierar du inställningar

Inställningar kan kopieras till en annan dag. Hela inställningen för den valda veckodagen kopieras.

- 1 Tryck på 文.
- 2 Tryck på select eller is för att välja vilken vecka som ska kopieras.
- 3 Tryck på Copy

Resultat: Inställningen för den valda veckodagen kopieras.

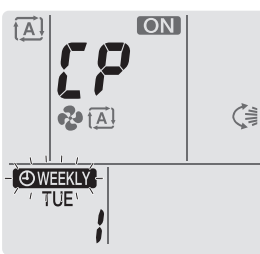

4 Tryck på seket eller för att välja den veckodag som ska kopieras till.

5 Tryck på Copy

**Resultat:** Hela inställningen kopieras till vald dag och Daikin eye lyser orange.

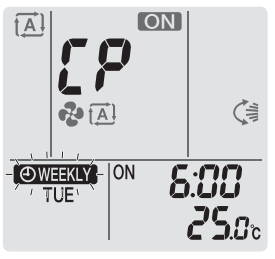

Obs: Upprepa proceduren för att kopiera till ännu en dag.

6 Tryck på 蛇 för att slutföra inställningen.

**Resultat: OWEEKLY** visas på displayen.

**Obs:** För ändring av inställning efter kopieringen, se "5.11.1 Så här ställer du in veckotimerdrift" [▶ 12].

#### 5.11.3 Så här bekräftar du inställningar

Du bekräftar när alla inställningar är enligt önskemål.

- 1 Tryck på 🔶.
- Resultat: Veckodag och inställningsnumret för innevarande dag visas.

| ( WEEKLY<br>TUE | ON | 6:00          |
|-----------------|----|---------------|
|                 |    | <b>25</b> .0% |

2 Tryck på eller för att ställa in önskad veckodag och inställningsnummer som ska bekräftas, och se detaljer.

**Obs:** För ändring av inställning, se "5.11.1 Så här ställer du in veckotimerdrift" [▶ 12].

3 Tryck på 🕙 för att avsluta bekräftelseläget.

#### 5.11.4 Så här inaktiverar och återaktiverar du veckotimerdrift

1 Du kan inaktivera veckotimern genom att trycka på Weekly medan ⊕WEEKLY visas på displayen.

**Resultat:** OWEEKLY försvinner från displayen och Daikin eye slutar lysa orange.

2 Tryck på Weekly igen för att återaktivera veckotimern.

Resultat: Senast inställda läge används.

#### 5.11.5 Radera inställningar

#### Så här tar du bort enskilda inställningar

Använd den här funktionen om du vill ta bort en enskild inställning.

1 Tryck på 🔶.

Resultat: Veckodag och inställningsnumret visas.

- 2 Tryck på verset eller select för att välja vilken veckodag som ska raderas.
- 3 Tryck på Next

Resultat: OWEEKLY, ON och OFF blinkar.

4 Tryck på veller eller select och välj "tom".

Resultat: Inställningen ändras i följande ordning:

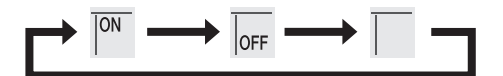

5 Tryck på Next

Resultat: Vald inställning raderas.

6 Tryck på 😒 för att avsluta.

Resultat: Återstående inställningar är aktiva.

#### Ta bort inställningar för varje enskild veckodag

Använd denna funktion om du vill ta bort alla inställningar för en veckodag. Den kan användas vid bekräftelse eller inställning.

- 1 Tryck på 🔶.
- 2 Tryck på eller för att välja vilken veckodag som ska raderas.
- 3 Håll ned Weekly i cirka 5 sekunder.

Resultat: Alla inställningar för den valda dagen tas bort.

4 Tryck på 🔶 för att avsluta.

Resultat: Återstående inställningar är aktiva.

#### Så här tar du bort alla inställningar

Använd denna funktion om du vill ta bort alla inställningar för alla veckodagar på en gång. Denna procedur kan INTE användas i inställningsläget.

1 Håll ned Weekly i cirka 5 sekunder under standardvisning.

Resultat: Alla inställningar raderas.

### 5.12 Trådlös nätverkskoppling

Kunden ansvarar för:

- Smartphone eller surfplatta med den senaste understödda versionen av Android eller iOS enligt http:// www.onlinecontroller.daikineurope.com
- Internet-anslutning och kommunikationsenhet, som modem, router o.s.v.
- Åtkomstpunkt för trådlöst nätverk
- Installation av den kostnadsfria Daikin Residential Controllerappen

#### 5.12.1 Försiktighetsåtgärder vid användning av det trådlösa nätverket

Använd INTE nära:

- Medicinsk utrustning. Till exempel defibrillatorer eller personer med pacemaker. Den här produkten kan orsaka elektromagnetiska störningar.
- Utrustning för automatisk styrning. Till exempel automatiska dörrar eller brandlarm. Den här produkten kan störa utrustningens funktion.
- Mikrovågsugn. Den kan störa den trådlösa kommunikationen.

#### 5.12.2 Installation av applikationen Daikin Residential Controller

- 1 Öppna:
  - Google Play för enheter som använder Android.
  - App Store f
     ör enheter som anv
     änder iOS.
- 2 Sök efter Daikin Residential Controller.
- 3 Följ anvisningarna på skärmen för att installera.

# 5.12.3 Så här konfigurerar du den trådlösa anslutningen

Det finns två alternativ för att ansluta till den trådlösa adaptern med din smarta enhet.

- Anslut den trådlösa adaptern direkt till din smarta enhet.
- Anslut den trådlösa adaptern till ditt hemnätverk. Den trådlösa adaptern kommunicerar med din smarta enhet i hemnätverket med en kommunikationsenhet, som modem, router eller liknande.

Mer information och en FAQ finns på:

http://www.onlinecontroller.daikineurope.com/.

- 1 Stoppa driften innan du konfigurerar den trådlösa anslutningen.
- 2 Använd fjärrkontrollen för att välja menyn för inställning av den trådlösa nätverksadaptern.

**Obs:** Rikta alltid fjärrkontrollen mot signalmottagaren på enheten när du använder fjärrkontrollen.

| Meny | Beskrivning                                          |
|------|------------------------------------------------------|
| ;    | Kontroll av anslutningsstatus                        |
| 2    | WPS-inställning                                      |
| 3    | Inställning av AP-läge/DRIFT-läge (SSID +<br>NYCKEL) |
| 8    | Återställ fabriksinställningar                       |
| ٥٢٢  | Trådlöst nätverk AV                                  |

# Så här bekräftar du anslutningsstatus för det trådlösa nätverket

1 Håll ned bå hemskärmen i minst 5 sekunder medan enheten inte är i drift.

Resultat: SP visas i displayen. I blinkar.

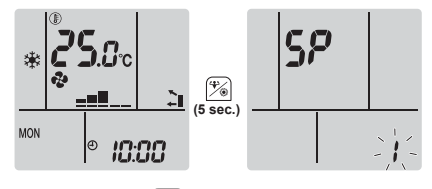

Tryck på <sup>(\*)</sup> för att bekräfta valet.
 Resultat: *I* blinkar.

3 Kontrollera Daikin eye.

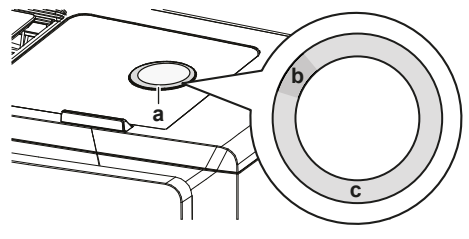

a Daikin eye

b Delvis grönc Röd, orange, blå eller vit

| Daikin eye-färgen växlar<br>mellan delvis grön och … | … då är den trådlösa<br>adaptern …                                                                                     |
|------------------------------------------------------|----------------------------------------------------------------------------------------------------|
| röd                                                  | ej ansluten                                                                                                    |
| orange                                               | igång och redo att ansluta till<br>hemnätverket via WPS-knappen.<br>Se "Så här ansluter du med<br>WPS-knappen" [▶ 15]. |

| Daikin eye-färgen växlar<br>mellan delvis grön och … | då är den trådlösa<br>adaptern                                             |
|------------------------------------------------------|----------------------------------------------------------------------------|
| blå                                                  | <ul> <li>ansluten till hemnätverket via<br/>SSID + NYCKEL.</li> </ul>      |
|                                                      | eller                                                                      |
|                                                      | <ul> <li>ansluten till hemnätverket via<br/>routerns WPS-knapp.</li> </ul> |
| vit                                                  | av                                                                         |

4 Tryck på Cancel för att lämna menyn.

Resultat: Displayen återgår till hemskärmen.

# Så här ansluter du den trådlösa nätverksadaptern till ditt hemnätverk

Du kan ansluta den trådlösa adaptern till ditt hemnätverk med:

- WPS-knappen på routern (om någon sådan finns).
- SSID och Lösenord på enheten.

#### Så här ansluter du med WPS-knappen

1 Håll ned bå hemskärmen i minst 5 sekunder medan enheten inte är i drift.

Resultat: SP visas i displayen. I blinkar.

2 Tryck på (Temp) för att byta SP-menyn till 2.

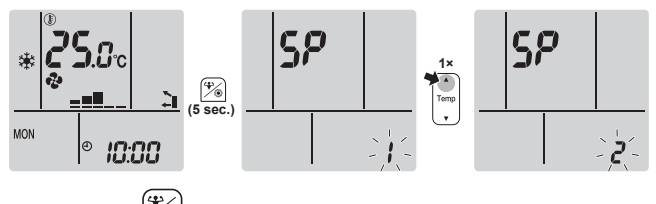

3 Tryck på

**Resultat:** 2 blinkar. Daikin eye-färgen växlar mellan orange och delvis grön.

4 Tryck på WPS-knappen på din kommunikationsenhet (som routern) inom cirka 1 minut. Se bruksanvisningen för kommunikationsenheten.

**Resultat:** Om anslutningen lyckades växlar Daikin eye-färgen mellan blå och delvis grön.

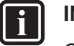

#### INFORMATION

Om anslutningen till routern inte fungerar kan du prova proceduren "Så här ansluter du med SSID och lösenord" [▶ 15].

5 Tryck på Cancel för att lämna menyn.

Resultat: Displayen återgår till hemskärmen.

#### Så här ansluter du med SSID och lösenord

Resultat: SP visas i displayen. I blinkar.

2 Tryck två gånger på  $\left[ T_{emp} \right]$  för att byta SP-menyn till **3**.

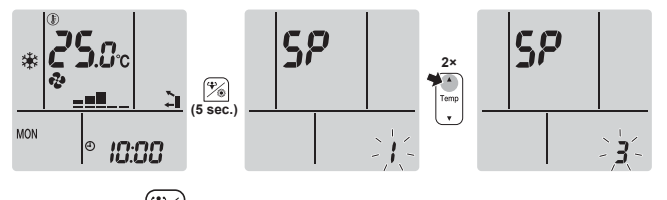

3 Tryck på

**Resultat:**  $\boldsymbol{\beta}$  blinkar. Daikin eye-färgen växlar mellan röd och delvis grön.

Öppna Daikin Residential Controller-appen på din smarta enhet och följ stegen på skärmen.

**Resultat:** Om anslutningen lyckades växlar Daikin eye-färgen mellan blå och delvis grön.

- 5 Anslut den smarta enheten till samma hemnätverk som enheten.
- 6 Tryck på Cancel för att lämna menyn.

Resultat: Displayen återgår till hemskärmen.

#### Så här återställer du anslutningsinställningen till fabriksinställning

Återställ anslutningsinställningen till fabriksinställning om du vill:

- koppla från den trådlösa nätverksadaptern och kommunikationsenheten (t.ex. routern) eller den smarta enheten.
- upprepa inställningen om anslutningen misslyckats.
- 1 Håll ned <sup>(\*)</sup> på hemskärmen i minst 5 sekunder medan enheten inte är i drift.

Resultat: SP visas i displayen. I blinkar.

2 Tryck två gånger på 🛄 för att byta SP-menyn till **R**.

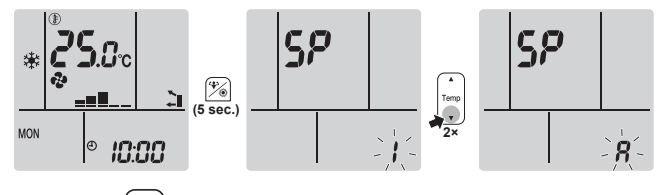

- Håll in <sup>(\*)</sup> i minst 2 sekunder för att bekräfta valet.
   Resultat: <sup>A</sup> blinkar. Inställningen återställs till fabriksinställning.
- 4 Tryck på Cancel för att lämna menyn.

Resultat: Displayen återgår till hemskärmen.

# Så här stänger du av den trådlösa nätverksanslutningen

Om du vill stänga av den trådlösa anslutningen:

1 Håll ned <sup>(\*)</sup> på hemskärmen i minst 5 sekunder medan enheten inte är i drift.

**Resultat:** SP visas i displayen. *I* blinkar.

2 Tryck på 🛄 för att byta SP-menyn till off

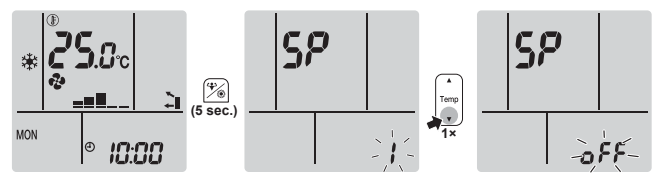

- Håll in <sup>(\*)</sup> i minst 2 sekunder för att bekräfta valet.
   Resultat: *oFF* blinkar. Kommunikationen är AV.
- 4 Tryck på Cancel för att lämna menyn.

Resultat: Displayen återgår till hemskärmen.

### 6 Energisparläge och optimal drift

#### INFORMATION

- Även enheten är avstängd förbrukar den alltid ström.
- När strömmen slås på igen efter ett strömavbrott återupptas tidigare valt läge.

#### FÖRSIKTIGT

Utsätt ALDRIG barn, växter eller djur för direkt luftflöde.

#### 

Placera INGA föremål under inomhus- och/eller utomhusenheten som kan bli fuktiga. Kondens på enheten eller köldmediumrör, smuts från luftfiltret eller blockering av dräneringen kan orsaka att vätska droppar ned och orsakar nedsmutsning eller skador.

#### 

Æ

Placera ALDRIG någon lättantändlig sprejflaska och använd INTE någon sprej nära enheten. Detta kan orsaka en eldsvåda.

#### FÖRSIKTIGT

Kör INTE systemet när du besprutar ett rum med till exempel insektsmedel. Kemikalier kan samlas i enheten, vilket kan vara skadligt för personer som är överkänsliga mot kemikalierna.

Gör följande för att vara säker på att systemet kommer att fungera på rätt sätt:

- Förhindra med persienner eller gardiner att direkt solljus kommer in i rummet när anläggningen körs i kylningsläge.
- Se till att området är väl ventilerat. Blockera ALDRIG några ventilationsöppningar.
- Vädra ofta. Vid längre tids användning krävs särskild uppmärksamhet på ventilationen.
- Håll dörrar och fönster stängda. Om dörrar eller fönster är öppna strömmar luften ut ur rummet och försämrar verkan av kylning eller värmning.
- Var noga med att INTE kyla eller värma för mycket. Du kan spara energi genom att undvika extrema temperaturinställningar.
- Placera ALDRIG föremål nära enhetens luftintag eller luftutlopp. Det kan försämra effekten eller stoppa driften.
- Stäng av strömmen om enheten INTE ska användas under en längre tid. Om huvudströmbrytaren är på förbrukar enheten alltid ström. Innan enheten återstartas ska strömbrytaren slås på 6 timmar innan enheten tas i drift för att säkerställa att systemet fungerar felfritt.
- Kondens kan bildas om luftfuktigheten är över 80% eller om dräneringsutloppet blockeras.
- Justera temperaturen till behaglig nivå. Undvik överdriven värme eller kyla. Observera att det kan ta en stund innan rumstemperaturen når angiven temperatur. Överväg att använda timerinställningar.
- Justera luftflödesriktningen för att undvika att kall luft samlas på golvet eller varm luft i taket. (Upp för kylning eller luftavfuktning mot taket och ned vid uppvärmningsdrift.)
- Undvik att ställa in enheten så att luft blåser direkt på personer i rummet.
- Använd systemet inom det rekommenderade temperaturintervallet (26~28°C för kylning och 20~24°C för uppvärmning) för att spara energi.

### 7 Underhåll och service

### 7.1 Översikt: Underhåll och service

Installatören måste utföra underhåll varje år.

#### Om köldmediumet

Den här produkten innehåller fluorerade växthusgaser. Låt INTE gaserna komma ut i atmosfären.

Köldmediumtyp: R32

Växthuseffektpåverkan (GWP): 675

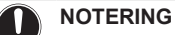

Tillämplig lagstiftning om **fluorgaser som påverkar växthuseffekten** kräver att köldmediumpåfyllning av enheten indikeras både i vikt och motsvarande mängd CO<sub>2</sub>.

Formel för beräkning av motsvarande mängd CO<sub>2</sub> i ton: GWP-värde för köldmedium × total mängd påfyllt köldmedium [i kg]/1000

Kontakta din installatör för mer information.

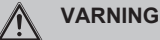

Köldmedium i enheten är brandfarligt men läcker i normala fall INTE. Om köldmedium läcker ut i rummet kan kontakt med en öppen låga resultera i eldsvåda eller att en skadlig gas avges.

Stäng av alla uppvärmningsenheter med öppen låga, ventilera rummet och kontakta leverantören av enheten.

Använd INTE enheten förrän en servicetekniker slutfört reparationen av den del där köldmediumläckan uppstått.

#### 

- Punktera EJ och bränn EJ komponenter i köldmediumcykeln.
- Använd INGA rengöringsmedel eller andra metoder för att påskynda avfrostningsprocessen än de som rekommenderas av tillverkaren.
- · Observera att köldmediet i systemet är luktfritt.

#### 

Utrustningen ska förvaras i ett rum utan antändningskällor i kontinuerlig drift (t.ex. öppna lågor, en gasvärmare i drift eller en elvärmare i drift).

NOTERING

Detta underhåll FÅR ENDAST utföras av installatören eller servicerepresentanten.

Vi rekommenderar att underhåll utförs minst gång per år. Tillämplig lagstiftning kan kräva kortare underhållsintervall.

#### FARA: RISK FÖR ELCHOCK

Innan luftkonditioneringsanläggningen eller luftfiltret rengörs ska driften stoppas och all strömförsörjning brytas. Annars kan en elektrisk stöt eller kroppsskada orsakas.

#### 

- För att förhindra elektriska stötar eller brand:
- Spola INTE av enheten.
- Hantera INTE enheten med våta händer.
- Placera INTE något vattenfyllt föremål på enheten.

#### FÖRSIKTIGT

Efter långvarig användning bör du kontrollera enhetens fundament och installation så att inga skador uppkommit. Om dessa är skadade kan enheten falla omkull och orsaka skador.

#### 🔨 FÖRSIKTIGT

Vidrör INTE värmeväxlarens flänsar. De är vassa och kan ge skärskador.

Följande symboler kan visas på inomhusenheten:

/!\

/4/

**Förklaring** Mät spänningen över kontakterna för huvudkretsens kondensatorer eller elektriska komponenter innan något servicearbete inleds.

### 7.2 Så här rengör du inomhusenheten och fjärrkontrollen

#### VARNING

Fel rengöringsmedel eller rengöringsprocedur kan orsaka skador på plastkomponenter eller ge upphov till vattenläckor. Spillda rengöringsmedel på elektriska komponenter, t.ex. motorer, kan orsaka fel, rökutveckling eller antändning.

#### NOTERING

- Använd INTE bensin, bensen, thinner, skurpulver eller flytande insektsmedel. Trolig konsekvens: Missfärgning och deformation.
- Använd INTE vatten eller luft som är varmare än 40°C. Trolig konsekvens: Missfärgning och deformation.
- Använd INTE något polermedel.
- Använd INTE någon borste. Trolig konsekvens: Ytskiktet lossnar.

 Som slutanvändare får du ALDRIG rengöra interna delar av enheten på egen hand. Detta är ett arbete som måste utföras av kvalificerad servicepersonal. Kontakta din leverantör.

#### FARA: RISK FÖR ELCHOCK

Före rengöring ska enheten stängas av antingen med strömbrytaren eller genom att dra ut sladden. Annars kan en elektrisk stöt eller kroppsskada orsakas.

1 Torka med mjuk trasa. Använd vatten eller ett neutralt rengöringsmedel om det finns fläckar som är svåra att få bort.

### 7.3 Så här rengör du frontpanelen

#### VARNING

Inomhusenheten får INTE bli våt. Trolig konsekvens: Elstötar eller brand.

#### NOTERING

- Använd INTE bensin, bensen, thinner eller skurpulver och inte heller flytande insektsmedel. Trolig konsekvens: Missfärgning och deformation.
- Använd INTE vatten eller luft som är varmare än 50°C. Trolig konsekvens: Missfärgning och deformation.
- Skrubba INTE klaffen för hårt när du rengör den med vatten. Trolig konsekvens: Ytskiktet kan lossna.

Du kan ta bort frontpanelen för att rengöra den.

#### FÖRSIKTIGT

Var försiktig när du öppnar och hanterar frontpanelen. Vassa kanter på frontpanelen kan orsaka skador.

1 Skjut båda skjutreglagen i pilens riktning tills de klickar.

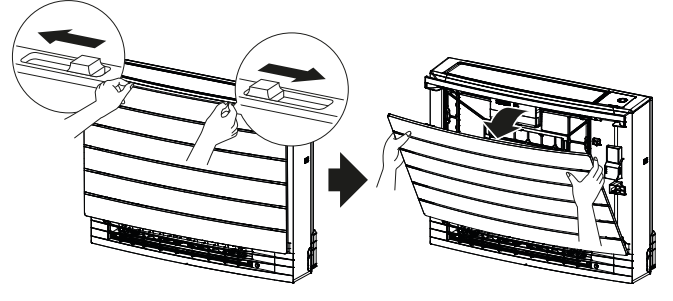

2 Öppna frontpanelen framåt och lossa snöret.

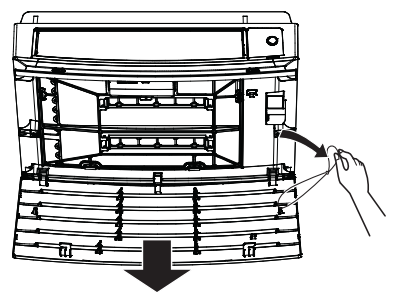

- 3 Ta bort frontpanelen.
- 4 Torka av med en fuktad mjuk trasa.
- 5 Låt torka i skuggan efter rengöring.
- 6 Information om hur du sätter tillbaka frontpanelen och stänger den finns under "7.9 Så här sätter du tillbaka frontpanelen" [> 18].

#### 7.4 Så här tar du bort filter

- 1 Ta bort frontpanelen. Se "7.3 Så här rengör du frontpanelen" [> 17].
- 2 Ta försiktigt bort luftfilterflikarna från krokarna (a) på sidorna. Håll luftfiltret i filterknoppen (b) och kroka loss luftfilerfliken från kroken (c) längst upp. Dra filtret uppåt för att ta bort filterflikarna från krokarna längst ned (d).

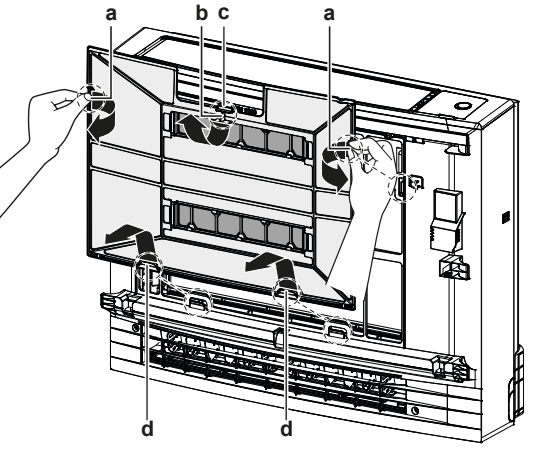

- Flikar för krokar på sidan
- b Filterknoppc Flik för krok längst upp
- d Flikar för krokar på underkanten
- 3 Ta bort båda de luktreducerande titanapatitfiltren från krokarna (4 på varje).

### 7 Underhåll och service

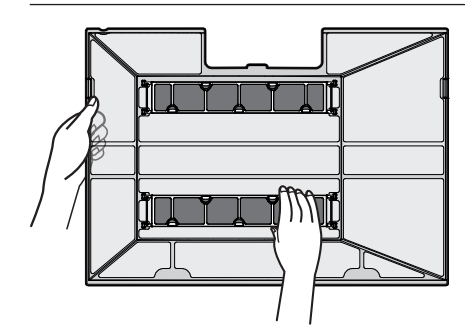

### 7.5 Så här rengör du luftfiltret

1 Rengör luftfiltret med vatten eller dammsug det.

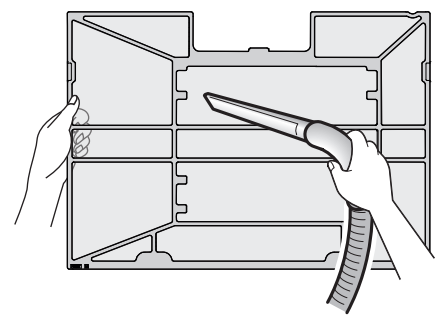

#### INFORMATION

i

i

- Om dammet INTE lossnar lätt kan du tvätta filtren med ett neutralt rengöringsmedel utspätt i ljummet vatten. Torka luftfilter i skuggan.
- Vi rekommenderar att du rengör luftfiltren varannan vecka.

#### 7.6 Så här rengör du det luktreducerande titanapatitfiltret

#### INFORMATION

Rengör filtret med vatten minst var 6:e månad.

1 Dammsug filtret för att få bort damm.

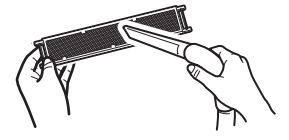

2 Blötlägg filtret i 10 till 15 minuter i varmt vatten. Ta INTE bort filtret från ramen.

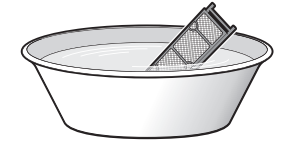

**3** Efter rengöring skakar du av vattnet och låter filtret torka i skuggan. Vrid INTE ur filtret när du tar bort vattnet.

### 7.7 Så här byter du det luktreducerande titanapatitfiltret

INFORMATION

Byt ut filtret ungefär var 3:e år.

1 Ta bort filtret från flikarna på filterramen och byt till ett nytt filter.

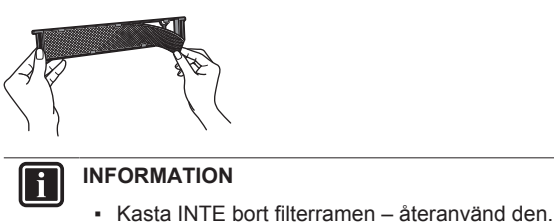

Sopsortera gamla luftfilter som icke-brännbart avfall.

### 7.8 Så här sätter du tillbaka filtren

1 Kroka på båda de luktreducerande titanapatitfiltren på krokarna (4 på varje).

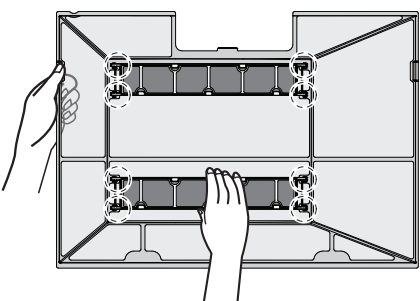

2 För in filterflikarna på krokarna längst ned (d). Håll luftfiltret i filterknoppen (b) och för in luftfilerfliken på kroken (c) längst upp. För in luftfilterflikarna på krokarna (a) på sidorna. Kontrollera att luftfiltret är fast monterat på alla positioner.

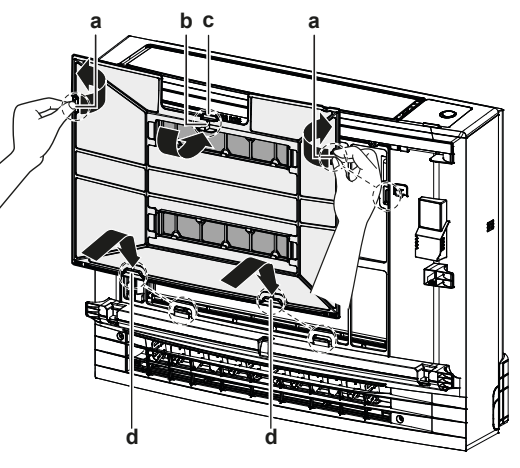

- a Flikar för krokar på sidan
- b Filterknoppc Flik för krok längst upp
- **d** Flikar för krokar på underkanten

#### 7.9 Så här sätter du tillbaka frontpanelen

1 Sätt in frontpanelen i spåren på enheten (3 platser) och montera snöret.

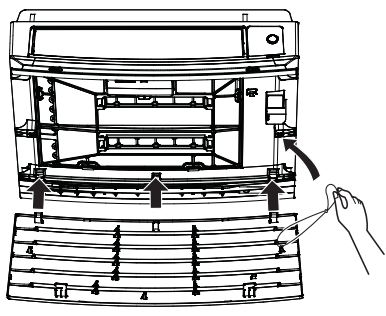

2 Stäng frontpanelen och skjut tills båda skjutreglagen klickar.

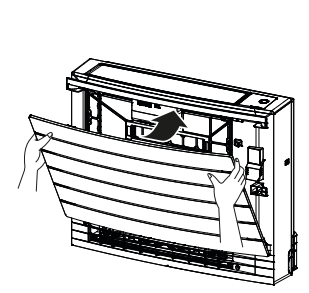

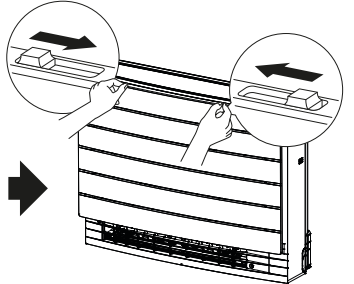

3 Tryck på båda sidorna av frontpanelen för att säkerställa att den är ordentligt fäst.

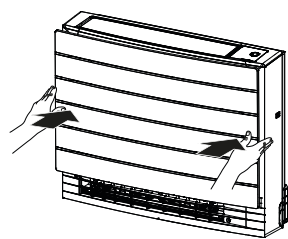

### 8 Felsökning

Om något av följande fel inträffar, vidtag nedanstående åtgärder och kontakta din återförsäljare.

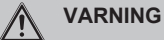

Stoppa driften och stäng av strömmen om något ovanligt inträffar (t.ex. brandlukt).

Om enheten körs under sådana förhållanden kan det orsaka skador, elektriska stötar eller eldsvåda. Kontakta din leverantör.

Systemet MÅSTE repareras av en kvalificerad servicetekniker.

| Fel                                                                                                    | Åtgärd                                          |
|----------------------------------------------------------------------------------------------------|-------------------------------------------------|
| Om en säkerhetsanordning, t.ex. en<br>säkring, en kretsbrytare eller<br>jordfelsbrytare utlöses ofta eller om<br>brytaren på/av INTE fungerar.   | Stäng AV<br>huvudströmbrytaren.                 |
| Om det läcker vatten från enheten.                                                                                                    | Stoppa driften.                                 |
| Driftbrytaren fungerar INTE som den ska.                                                                                                    | Stäng AV strömmen.                              |
| Daikin eye blinkar och du kan<br>kontrollera felkoden på fjärrkontrollen.<br>Information om felkoden finns i<br>inomhusenhetens användarhandbok. | Kontakta installatören och rapportera felkoden. |

Om systemet INTE fungerar korrekt utöver ovanstående nämnda fall och inget av ovan nämnda fel finns kan du felsöka systemet enligt följande procedurer.

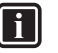

#### INFORMATION

I referensguiden på http://www.daikineurope.com/supportand-manuals/product-information/ finns fler felsökningstips.

Om du efter att ha kontrollerat alla punkter ovan fortfarande inte kan lösa problemet själv kontaktar du installatören och meddelar symptomen, komplett modellnamn på enheten (med tillverkningsnummer om så är möjligt) samt installationsdatum (anges eventuellt på garantikortet).

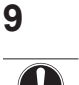

#### NOTERING

Kassering

Försök INTE att demontera systemet själv: nedmontering av systemet, hantering av köldmedium, olja och andra delar SKA ske i enlighet med gällande lagstiftning. Enheter MÅSTE behandlas på en specialiserad behandlingsanläggning för återvinning. EHC

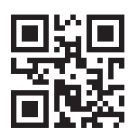

DAIKIN INDUSTRIES CZECH REPUBLIC s.r.o.

U Nové Hospody 1/1155, 301 00 Plzeň Skvrňany, Czech Republic

DAIKIN EUROPE N.V. Zandvoordestraat 300, B-8400 Oostende, Belgium

3P477071-2F 2020.06